## Instructions to apply are as follows:

The Guidelines for Know India Programme (KIP) can be downloaded at https://kip.gov.in/home/guidelines.

Applicants must be within 18 – 30 years before the commencement of the KIP they wish to attend. When filling the Application Form, the applicant should indicate their order of preferences for the KIPs.

## Steps to applying for KIP

1. Applicants are to click on the **link**: https://kip.gov.in/home/register

2. They are to **register** by filling out the required information and submit their registration.

3. They are to print and fill **Annexure Form** (this has to be scanned and uploaded on the KIP Portal half-filled and later submitted to Mission along with printed application). Upon receipt of Annexure form with the Application and other documents, Mission will then fill in outstanding information and forward to MEA, India. Download Annexure Form here: https://www.hcigeorgetown.org/pdf/Annexture\_Form\_june\_06.pdf

4. After registering online (in #2 above), a link would be emailed immediately to their email address for which they would have to activate the link and create a profile on the KIP Portal.

5. They would have to scan and upload a **Visa 2x2 size photograph**, their **current passport**, **Tertiary Certificate** or confirmation letter of pursuing Tertiary Education, **Annexure Form** and sample **signature**.

6. After completion of profile information, they would be able to submit and then print the application. They are to download and print the Application.

7. <u>Submit</u> both (Application and Annexure Form) with copies of all uploaded scanned attachments along with 2 recent Visa size photographs to High Commission of India <u>not later</u> than the announced deadlines.

High Commission of India 307 Church & Peter Rose Streets, Queenstown, Georgetown. Tel: 592-226-3996/8965/3240 Email: edu.georgetown@mea.gov.in